## Como configurar a VPN USPnet para Mac (32 bits) Versões antigas 08/05/2024 15:06:24

## Imprimir artigo da FAQ

| Categoria:                                                                                                    | VPN USPnet      | Votos:              | 0                                            |
|----------------------------------------------------------------------------------------------------|-----------------|---------------------|----------------------------------------------|
| Estado:                                                                                                    | público (todos) | Resultado:          | 0.00 %                                       |
| Idioma:                                                                                                    | pt_BR           | Última atualização: | Qua 09 Ago 16:58:29 2023 (America/Sao_Paulo) |
|                                                                                                    |                 |                     |                                              |
| Palavras-chave                                                                                                    |                 |                     |                                              |
| vpn usp; vpn uspnet; vpn mac 32it;                                                                                                |                 |                     |                                              |
|                                                                                                    |                 |                     |                                              |
| Dúvida (ou problema) (público)                                                                                                    |                 |                     |                                              |
| Como configurar a VPN USPnet para Mac 32 bits:                                                                                    |                 |                     |                                              |
| Atenção: Antes de instalar a VPN recomendamos efetuar todas as atualizações<br>do Mac disponível                                  |                 |                     |                                              |
| 1- Para Mac 32 bits, efetuar o download do arquivo<br>anyconnect-macosx-i386-3.1.14018-k9.dmg que está no Anexo acima e executar; |                 |                     |                                              |
| 2- Dê um duplo clique em AnyConnect quando a instalação começar;                                                                  |                 |                     |                                              |
| 3- Clique em Continue duas vezes;                                                                                                 |                 |                     |                                              |
| 4- Clique em Agree;                                                                                                    |                 |                     |                                              |
| 5- Deixe marcado apenas a opção VPN e clique em Continue;                                                                         |                 |                     |                                              |
| 6- Clique em Install;                                                                                                    |                 |                     |                                              |
| 7- Caso peça alguma senha, entre com as credenciais de seu Mac;                                                                   |                 |                     |                                              |
| 8- Clique em Close para finalizar a instalação;                                                                                   |                 |                     |                                              |
| 9- O gateway para essa versão é o vpn.semfio.usp.br.                                                                              |                 |                     |                                              |
|                                                                                                    |                 |                     |                                              |
|                                                                                                    |                 |                     |                                              |

Resposta (ou solução) (público)